คู่มือการคัดลอกข้อมูลจาก Google Drive ไปยัง OneDrive ของมหาวิทยาลัยนเรศวร ด้วย Mover.io ง่ายๆ ใน 3 ขั้นตอน ( 🌢 🌢 ไม่ต้องคัดลอกลงเครื่องก่อน 🌢 🌢 ) ( นิสิตและบุคลากรได้สิทธิ์ OneDrive ขนาด 1 TB )

การเข้าสู่ระบบ mover.io

เข้าสู่เว็บไซต์ https://mover.io/ โดย Sign In ด้วย Email ของมหาวิทยาลัย

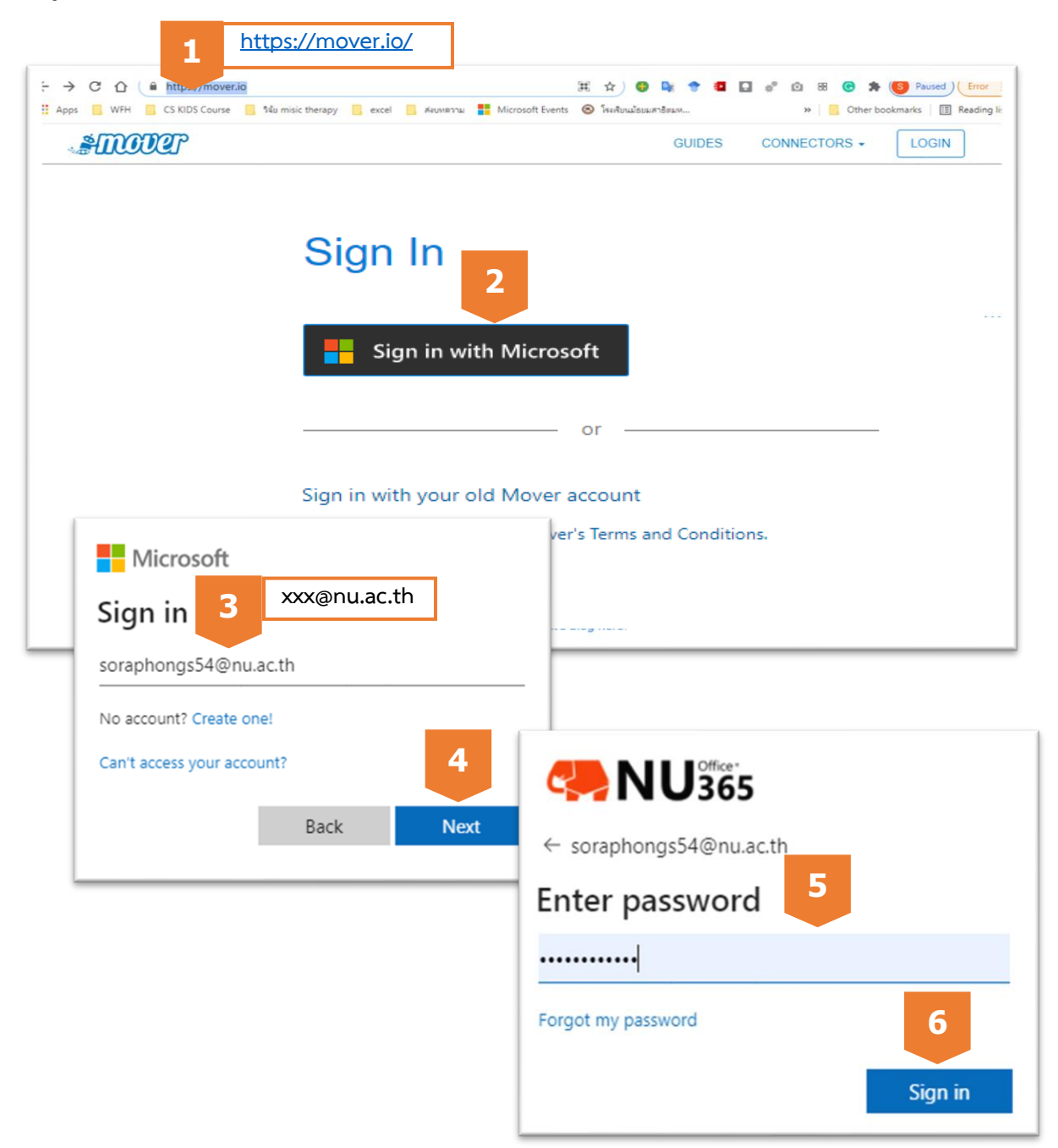

## ขั้นตอนการใช้งาน

 เชื่อมต่อกับต้นทางคือ Google Drive โดย Sign in ด้วย Email ของมหาวิทยาลัย ( ถ้าจะย้ายจากแหล่งอื่นก็ ใช้ Email Account ที่ลงทะเบียนไว้ )

| 1                                                        |                                                                                 |                                                          |  |  |  |  |  |
|----------------------------------------------------------|---------------------------------------------------------------------------------|----------------------------------------------------------|--|--|--|--|--|
| STOCION A Transfer Wizard 🎧 Migration Manager            | Help Support                                                                    | soraphongs54@nu.ac.th                                    |  |  |  |  |  |
| Step 1: Select source 2 Step 2: Sel                      | ct destination Select a Source and Destination                                  | Select a Source and Destination to start                 |  |  |  |  |  |
| Authorize New Connector<br>Authorize Source<br>Connector |                                                                                 | ıp.                                                      |  |  |  |  |  |
| Amazon S3 Authorize                                      | Please provide a name for your <b>Google Drive (Single Use</b><br>connector and | or your Google Drive (Single User)                       |  |  |  |  |  |
| Azure Blob Storage Authorize                             | display Name                                                                    |                                                          |  |  |  |  |  |
| Google Cloud Storage Authorize                           | Google Drive (ตั้งชื่อตามต้องการ)                                               | 5                                                        |  |  |  |  |  |
| Google Drive (Single User) Authorize                     | Need help?                                                                      | thorize                                                  |  |  |  |  |  |
| G Sign in with Google                                    | \$                                                                              |                                                          |  |  |  |  |  |
| Sign in                                                  | Mover wants to a                                                                | access your                                              |  |  |  |  |  |
| soraphongs54@nu.ac.th                                    | soraphongs54                                                                    | @nu.ac.th                                                |  |  |  |  |  |
| Forgot email?                                            | This will allow Mover to:                                                       |                                                          |  |  |  |  |  |
| Sign in with Google                                      | See, edit, create, and delete<br>Drive files                                    | all of your Google 😱                                     |  |  |  |  |  |
| Li Soranhong                                             | Make sure you trust Mover                                                       |                                                          |  |  |  |  |  |
| Soraphong soraphongs54@nu.ac.th                          | You may be sharing sensitive info                                               | You may be sharing sensitive info with this site or app. |  |  |  |  |  |
| To continue, first verify it's you                       | its terms of service and privacy p                                              | e your data by reviewing<br>policies. You can always     |  |  |  |  |  |
| Show password                                            | See or remove access in your Goo<br>Learn about the risks                       | gie Account.                                             |  |  |  |  |  |
| Forgot password?                                         | Cancel                                                                          | Allow                                                    |  |  |  |  |  |

2. เชื่อมต่อกับปลายทางคือ OneDrive for Business ของมหาวิทยาลัย ด้วย Email ของมหาวิทยาลัย

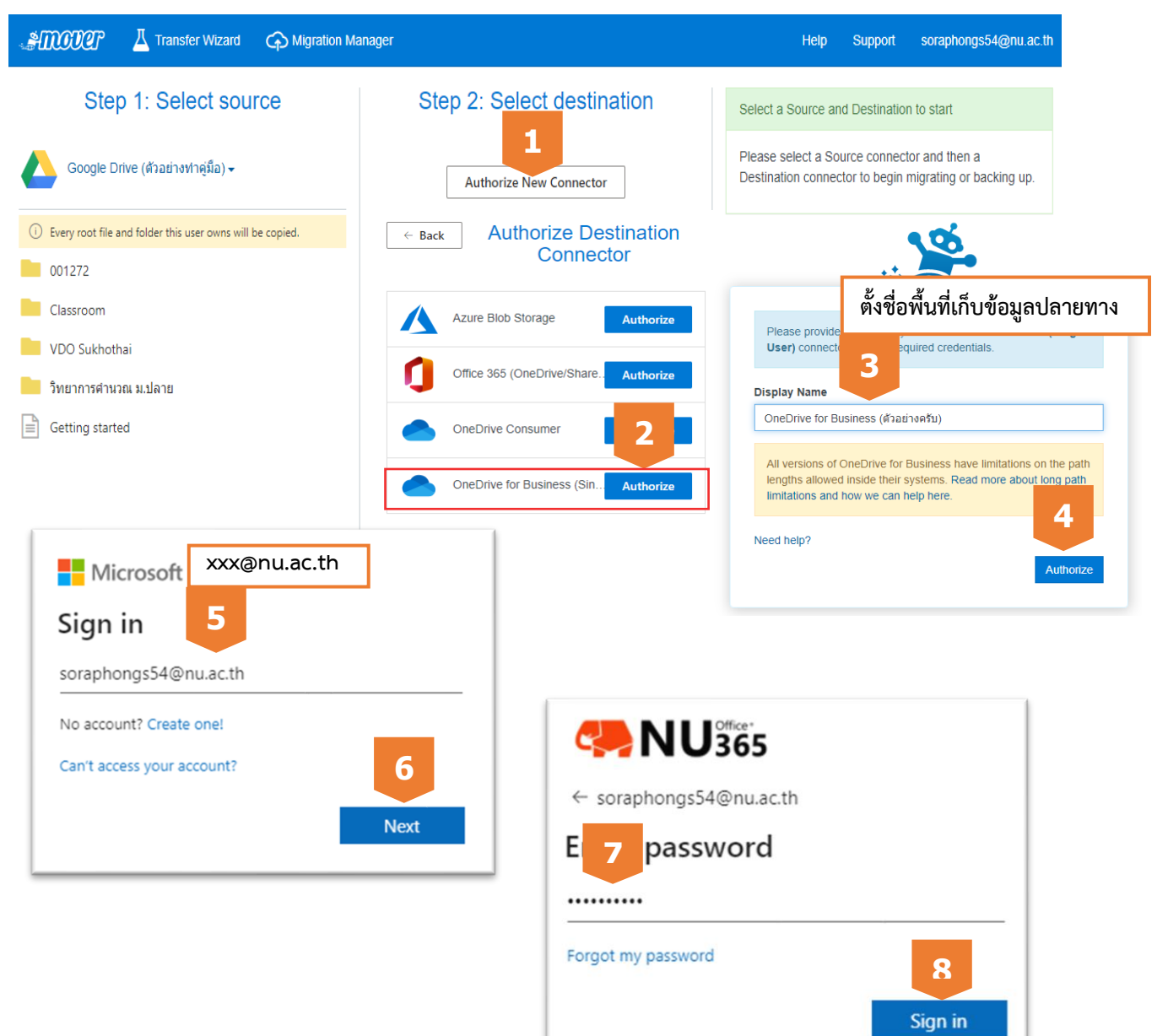

3. เริ่มการคัดลอกข้อมูลทั้งหมดมายัง OneDrive ของมหาวิทยาลัย

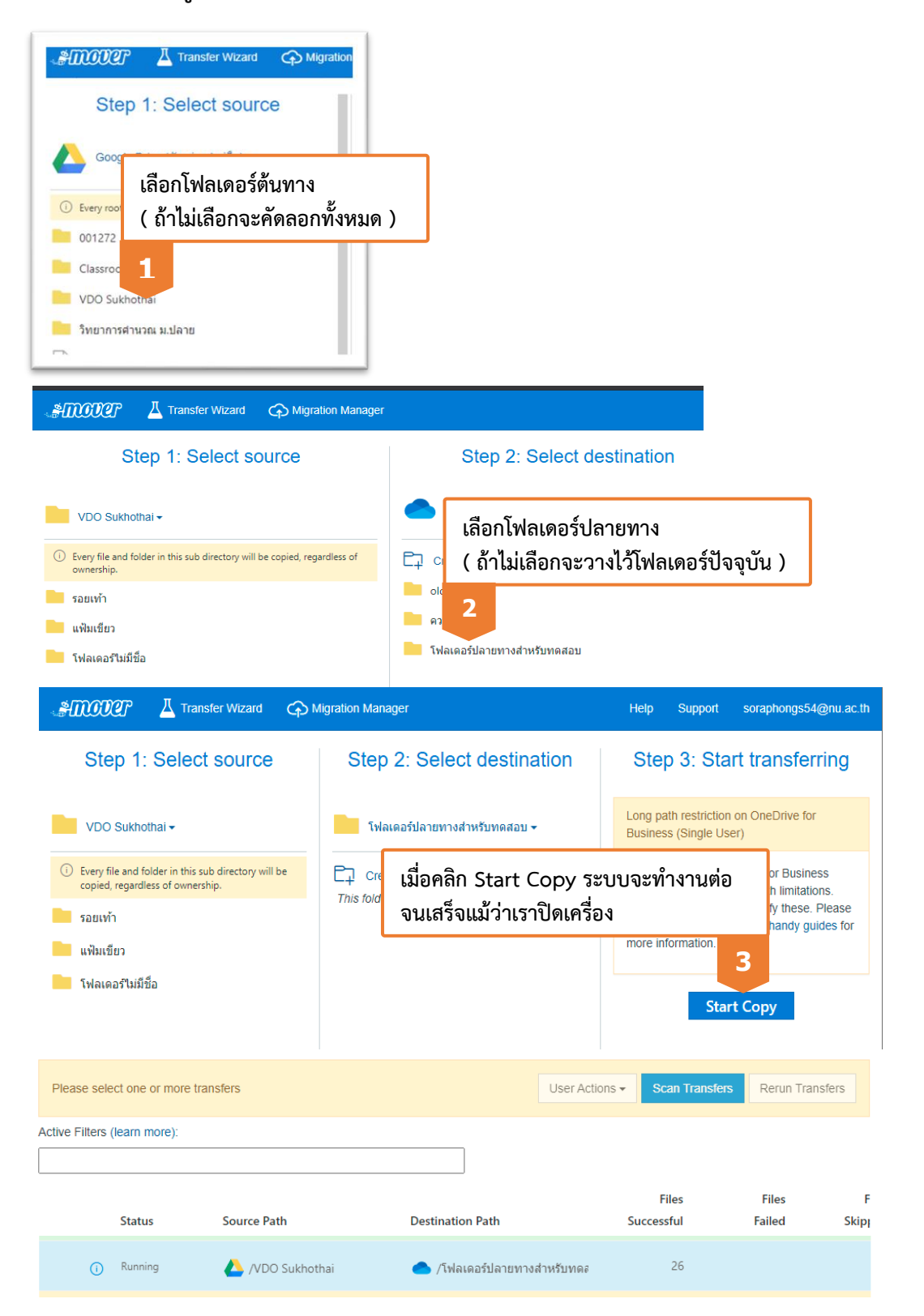

## การตรวจสอบการทำงาน

|                                            |                                                    |                                                  | 1                                                 |                                     |                                       |                         |                                 |                            |                       |             |                                               |                                                           |               |                                          |                |       |
|--------------------------------------------|----------------------------------------------------|--------------------------------------------------|---------------------------------------------------|-------------------------------------|---------------------------------------|-------------------------|---------------------------------|----------------------------|-----------------------|-------------|-----------------------------------------------|-----------------------------------------------------------|---------------|------------------------------------------|----------------|-------|
| <b>#11002</b> 7                            | 며 그 Trans                                          | fer Wizard                                       | Migration Manager                                 |                                     |                                       |                         |                                 |                            |                       |             |                                               | Help                                                      | Support       | soraphon                                 | gs54@nu.ac.tl  | h     |
| Normal Transfe                             | ers                                                |                                                  | ~                                                 |                                     |                                       |                         |                                 |                            |                       |             | Transfer Sumr                                 | nary                                                      |               |                                          | Actions $\vee$ | ×     |
|                                            |                                                    |                                                  |                                                   |                                     |                                       |                         |                                 |                            |                       |             | Source:                                       |                                                           | /001272       |                                          |                | l     |
| Transfers (                                | 1/1)                                               |                                                  |                                                   |                                     |                                       | Files                   |                                 |                            |                       |             | Destination:                                  |                                                           | /ความว่างเป   | ล่า                                      |                | 1     |
| 0                                          | 0                                                  |                                                  | 0 1                                               |                                     | 0                                     | 96                      |                                 | 2                          |                       |             | ID:                                           |                                                           | fhkj8e6jyFal  | RUasdAWDwDt                              | зн             |       |
| New                                        | Runni                                              | ing Complete Issues                              |                                                   | 5                                   | Failures                              | Complete                | Issues                          |                            |                       | TXID:       |                                               | wTgp9NPEkF8ky4w2Fadcc2gb                                  |               |                                          | 1              |       |
|                                            |                                                    |                                                  |                                                   |                                     |                                       |                         |                                 |                            |                       |             | Migration ID:                                 |                                                           |               |                                          |                |       |
| 1 transfer sel                             | ected   Google D                                   | ive (ด้วอย่างทำเ                                 | <i>ຄູ່ນີ້ລ</i> ) to <b>OneDrive for Busines</b> s | (ด้วอข่างครับ)                      |                                       |                         |                                 |                            |                       |             | Current Transfer St                           | art Time:                                                 | May 14th 2    | 021, 11:46 am                            |                |       |
| Active Filters (le                         | arn more):                                         |                                                  |                                                   |                                     |                                       |                         |                                 |                            |                       |             | Current Transfer Er                           | id Time:                                                  | May 14th 2    | 021, 11:47 am                            |                |       |
|                                            |                                                    |                                                  |                                                   |                                     |                                       |                         |                                 |                            |                       |             | First Transfer Start                          | Time:                                                     | May 14th 2    | 021, 11:46 am                            |                |       |
|                                            | tatue                                              | Source Path                                      |                                                   | De                                  | tination Path                         |                         | Files                           | Files                      | Files                 | Data        | First Transfer End 1                          | ïme:                                                      | May 14th 2    | 021, 11:47 am                            |                |       |
| .0                                         |                                                    | Source Faul                                      |                                                   |                                     |                                       |                         | Juccessiu                       | Talled                     | Supped                | Juccessiul  | Times Run:                                    |                                                           | 1             |                                          |                |       |
| ំហ                                         | No files copied                                    | <b>C</b> /                                       |                                                   | •                                   | 1                                     |                         |                                 | 2                          | 96                    |             | Files Total:                                  |                                                           | 41            |                                          |                |       |
| ตรวจสอบ<br>• Succe<br>• File S<br>• Failur | สถานะการ<br>ess หมายถึ<br>ikipped ห:<br>re หมายถึง | จัดลอก<br>ง สำเร็จ<br>มายถึง ข้าม<br>ไม่สำเร็จ เ | มการคัดลอกในครั้งนี้<br>ผู้ใช้งานอาจต้องทำก       | (ระบบอาจ<br>ารคัดลอกด้ <sup>,</sup> | ทำงานหลาย <sup>.</sup><br>วยตนเอง โดย | รอบและไท<br>มอ่านข้อมูล | \ล์นี้ได้คัดลอ⊧<br>าในคอลัมน์ ∕ | กไปแล้ว: Inc<br>Additional | crementa<br>info ประก | เ)<br>าอบ   | Transfer Logs<br>End Time File<br>May 14 11:4 | s Copied Files Skipper<br>41<br>Mover does not retain Tra | d Files Faile | d Data Copi<br>26.976 M<br>rond 90 days. | ed<br>//B Log  |       |
|                                            |                                                    |                                                  |                                                   |                                     |                                       |                         |                                 |                            |                       |             |                                               |                                                           |               |                                          |                |       |
|                                            | Google Dri<br>n 🌰 OneD                             | ve (ตัวอย่าง<br>rive for Bus                     | ทำคู่มือ) Path 💻 /VD<br>iness (ตัวอย่างครับ) P    | O Sukhothai<br>ath 📒 /โฟลเ          | ดอร์ปลายทางส                          | ่ำหรับทดสอ              | บ                               |                            | Transfe               | r List 🔽 Fi | Iter Failures                                 | Skipped                                                   | search eç     | g. "folder"                              |                |       |
| Status                                     | Start                                              |                                                  | End                                               | Size                                | Name                                  |                         |                                 |                            |                       |             |                                               |                                                           | A             | dditional                                | Info           |       |
| File Skipped                               | 2021-05-1                                          | 6 14:34:58                                       | 2021-05-16 14:34:58                               | 553.5 KB                            | /โฟลเดอร์ไม่ม้                        | เชื่อ/Downlo            | oads/ภาพกิจกร                   | รรม 16-30 ธค.              | /Thumbs.db            | )           |                                               |                                                           | S             | kipping be                               | cause of in    | cre   |
| Success                                    | 2021-05-1                                          | 6 14:34:58                                       | 2021-05-16 14:34:58                               | folder                              | /โฟลเดอร์ไม่ม้                        | เชื่อ/Downlo            | oads/ภาพกิจกร                   | รรม 16- 30 ธค              |                       |             |                                               |                                                           |               |                                          |                |       |
| Failure                                    | 2021-05-1                                          | 6 14:35:31                                       | 2021-05-16 14:35:47                               | 18.7 MB                             | /โฟลเดอร์ไม่ม้                        | เ้ชื่อ/Downlo           | ads/Moboger                     | nie Setup 2                | 1 36 213 (1           | I).exe      |                                               |                                                           | т             | his file has                             | been iden      | tifie |

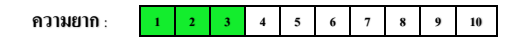